## v P P ] v P o •• CE } }ub misis image / Structions

- 1. Go https://library.shsu.edu/
- 2. Scroll down and click on Digital Collections

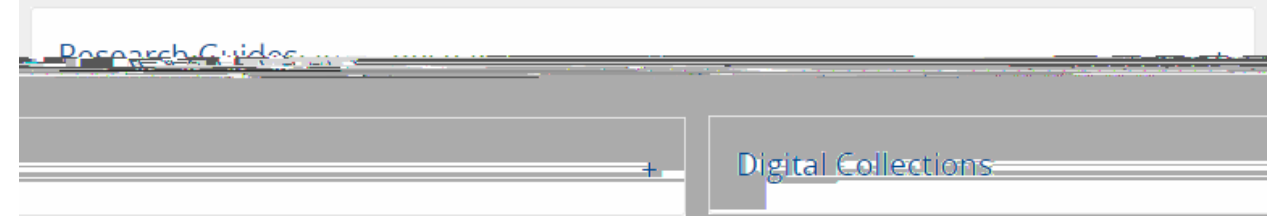

3. Click on "Scholarly Works@SHSU

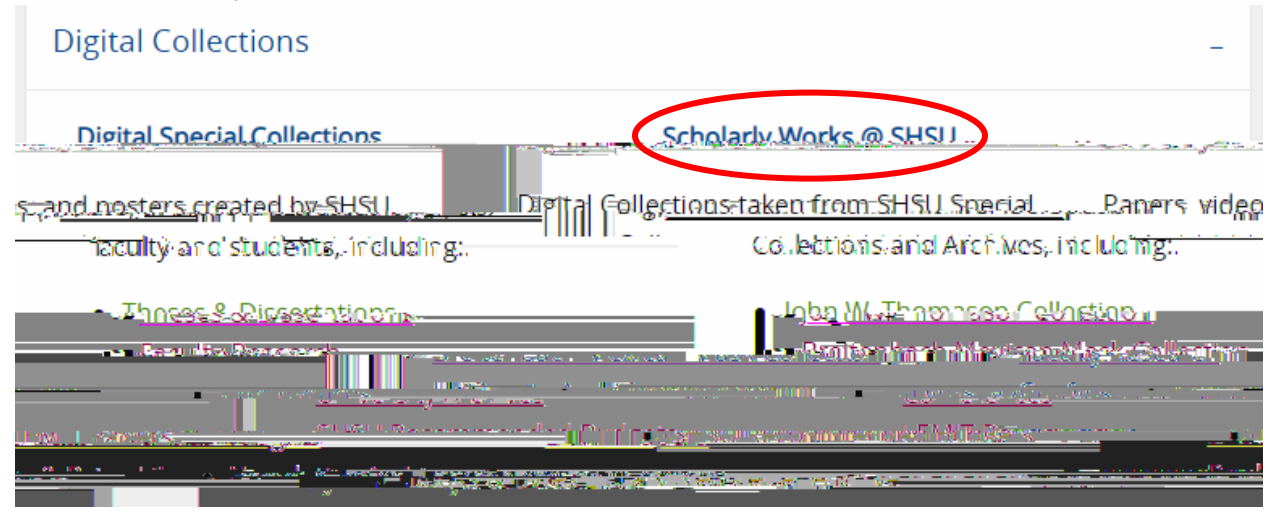

4. On the new page, click offLogin"

| Logn Sam Hous               | ton                                     | ISTLY CONTRACT                                                                                              |
|-----------------------------|-----------------------------------------|----------------------------------------------------------------------------------------------------|
| Scholardy Works @_SHSU      | Home                                    |                                                                                                    |
| olarly Works @ SHSI         | Search                                  | Sch                                                                                                    |
| All of Econolarity Works @1 | n an ann an ann ann ann ann ann ann ann | Sall ex maines files in proceeding, none ex no<br>grace illicate religited pro <del>cessaries</del> item en |

- 5. Log in using/our SHSU credentials
- 6. Scroll down and click on Submissions in the right hand column

| MYACCOUNT   |  |  |  |
|-------------|--|--|--|
| Longut      |  |  |  |
| Profile     |  |  |  |
| Submissions |  |  |  |

7. On the new page, click on "start another submission"

| s ' <b>%</b> ''- | titus o de las arches.<br>Ori | BIT SSIDES OF M   | KOTK NEW SI        | Shis -          | an an Lan an a |
|------------------|-------------------------------|-------------------|--------------------|-----------------|----------------|
| \$               |                               | Linfinished su    | bmiesions          | పాళాల చెందారా   | 33 V 3         |
| _Xou.m           | avsalso start enother su      | amission.         |                    | incomplete,item | submissions.   |
| .2               | • •_ sra                      | ಾ ತನ್ನ ಸಾರ್ಥ್ಹಳ್ಳ | is a similari in t |                 |                |

8. Select " v P P ] & P • Œ } } u • " from the Collection dropdown list and click "Next"

| elect a collection                                          |          |
|-------------------------------------------------------------|----------|
| ollection:<br>Engaging Classrooms > Active Learning Library | <b>,</b> |
| elect the collection you wish to submit an item to.         |          |
| Next                                                        |          |

9. Fill out the Item Submision Form and click "Next"

a. In the Type field, select the most appropriate type. (If unsure, select "Learning Object")

| Туре:                         |                                          |            |
|-------------------------------|------------------------------------------|------------|
| Book                          | · • • •                                  | <b>A</b> . |
|                               | Book chapter                             |            |
|                               | Dataset                                  |            |
|                               | Learning Object                          |            |
|                               | Image                                    |            |
|                               | Linnasige st. 43                         | -D         |
| <u></u>                       | n en en en en en en en en en en en en en |            |
| Colorithe topological and the |                                          | ON UN      |
|                               |                                          |            |
| or "Shift" kev                | t                                        | he "CTRL"  |